## CVP-CallServer kann nicht zum CVP OAMP-Server hinzugefügt werden.

### Inhalt

Einführung Voraussetzungen Anforderungen Verwendete Komponenten Beim Hinzufügen des CVP-Anrufservers zu CVP OAMP wird ein Fehler gemeldet. Lösung

## Einführung

In diesem Dokument wird ein Problem beschrieben, das beim Hinzufügen eines Cisco Customer Voice Portal (CVP) Call Server über die CVP Cisco Operations Console (OAMP) gefunden wurde. Darüber hinaus bietet es eine praktikable Lösung für dieses Problem.

## Voraussetzungen

#### Anforderungen

Cisco empfiehlt, über Kenntnisse in folgenden Bereichen zu verfügen:

- CVP-Anrufserver
- CVP OAMP

#### Verwendete Komponenten

Die Informationen in diesem Dokument basieren auf CVP Version 10.0.

Die Informationen in diesem Dokument wurden von den Geräten in einer bestimmten Laborumgebung erstellt. Alle in diesem Dokument verwendeten Geräte haben mit einer leeren (Standard-)Konfiguration begonnen. Wenn Ihr Netzwerk in Betrieb ist, stellen Sie sicher, dass Sie die potenziellen Auswirkungen eines Befehls verstehen.

# Beim Hinzufügen des CVP-Anrufservers zu CVP OAMP wird ein Fehler gemeldet.

Beim Hinzufügen des CVP-Anrufservers zum CVP OAMP wird ein Fehler ausgegeben. Dieser Fehler wird angezeigt, wenn Sie auf **Speichern und Bereitstellen** klicken.

Schritt 1: Um den CVP-Anrufserver in CVP OAMP hinzuzufügen, melden Sie sich bei CVP OAMP an, und navigieren Sie zu **Device Management > Unified CVP Call Server (Gerätemanagement > Unified CVP-Anrufserver)**, wie in diesem Bild gezeigt.

| € 10.201.198.12 | 2 - Remote Desktop Conne                | tion                                             |                                                                   |            |
|-----------------|-----------------------------------------|--------------------------------------------------|-------------------------------------------------------------------|------------|
| Organize 👻 🧻 🕻  | Open 🔻 New ft 🧿 Services                |                                                  |                                                                   |            |
|                 | File Action                             | View Help                                        |                                                                   |            |
| 🗄 TextPad 🖉 Ci  | sco Unified Customer Voice Port         | al - Add New Unified CVP Call Server - Windows I | Internet Explorer                                                 |            |
| File Edit       | 🛞 🗢 😰 https://localhost:9443/           | oamp/callServerConfigurationActions.do           | 💌 😢 Certificate Error 🛛 😥 🍻 🗙 🔽 Bing                              | <b>0</b> • |
|                 | avorites 🔒 🖉 CVP Callback Dia           | anostic CVP 😰 Suggested Sites 🔹 😹 Web Slice G    | Gallery 🔻                                                         |            |
| Document Sel    | Seco Llaified Customer Voice Portal - 1 | dd New Ubifed                                    | 🚵 🔹 🖾 🔹 🖃 💼 🔹 Page 🔹 Safety 🐑 Tools 🔹                             | 0-         |
| orm.propertie   | used of the customer voice For tar - P  | do new or measure                                |                                                                   |            |
| Ci              | sco Unified Customer                    | Voice Portal Signed in as: Ad                    | dministrator My Account   Sign out   About   Documentation Search |            |
| Sys             | tem 👻 Device Management 👻 U             | ser Management 👻 Bulk Administration 👻 SNMP      | ▼ Tools ▼ Help ▼                                                  |            |
|                 | -iCod CVD Coll Common Com               |                                                  |                                                                   |            |
|                 | nified CVP Call Server Confi            | guration                                         |                                                                   |            |
|                 | Save Save & Deploy                      | Help                                             |                                                                   |            |
| Ger             | eral ICM SIP IVR Devic                  | e Pool Infrastructure                            |                                                                   |            |
| G               | ieneral                                 |                                                  | Turn on Services                                                  |            |
| I               | P Address: *                            | 10.201.198.12                                    | ICM:                                                              |            |
| н               | lostname: *                             | CVP90POD2                                        | IVR: 🔽                                                            |            |
|                 | Description:                            | CVP Server                                       | SIP: V                                                            |            |
|                 | nable secure communication              |                                                  | H.323: Change Type                                                |            |
| W               | with the Ops console: <sup>1</sup>      |                                                  |                                                                   |            |
|                 |                                         |                                                  |                                                                   |            |
| *               | Required.                               |                                                  |                                                                   |            |
| 1               | Change in value requires mach           | ine reboot.                                      |                                                                   |            |
|                 |                                         |                                                  | Save & Deploy                                                     | T II       |
| Explo           |                                         | Service Adverse & Classification Mark            |                                                                   | =          |
| Search Result   |                                         | Copyright © 2013                                 | 3 Cisco Systems, Inc.                                             | _          |
| Do              | one                                     |                                                  |                                                                   | • //       |

Schritt 2: Klicken Sie auf **Speichern und Bereitstellen**. Sie erhalten einen Fehler, der anzeigt, dass der CVP-Anrufserver nicht erstellt werden kann, da er bereits in einer anderen CVP Operations Console (OPSConsole) vorhanden ist, wie in diesem Bild gezeigt.

| Cisco Unified Customer Voice Portal - Unknown Error - Windows Internet Explorer      |                                                                                        | _ 🗆 ×                       |
|--------------------------------------------------------------------------------------|----------------------------------------------------------------------------------------|-----------------------------|
| C C F Inttps://localhost:9443/oamp/SIPComprehensiveNewConfigurationActions.do        | 💌 😵 Certificate Error 🛛 🗟 🍫 🔀 Bing                                                     | P -                         |
| 🙀 Favorites 🛛 🙀 🙋 CVP Caliback Diagnostic CVP 🙋 Suggested Sites 👻 🙋 Web Sice Gallery | •                                                                                      |                             |
| Gisco Unified Customer Voice Portal - Unknown Error                                  | 🏠 • 🗔 - 🖻 🖷 •                                                                          | Page 🔹 Safety 👻 Tools 👻 🔞 👻 |
| Cisco Unified Customer Voice Portal                                                  | Signed in as: Administrator My Account   Sign out   About                              | Documentation Search        |
| System - Device Management - User Management - Bulk Administration - SNMP - To       | "ools ▼ Help ▼                                                                         |                             |
| Unexpected Error File Transfer >                                                     |                                                                                        |                             |
| S Unified CVP Call Server device with IP Address: 10.201.198.12 and Hostnam          | me: CVP90POD2S cannot be created. The device is already managed by another OPSConsole. |                             |
|                                                                                      |                                                                                        |                             |
|                                                                                      |                                                                                        | Back                        |
|                                                                                      | Copyright © 2013 Cisco Systems, Inc.                                                   |                             |
|                                                                                      |                                                                                        |                             |
|                                                                                      |                                                                                        |                             |
|                                                                                      |                                                                                        |                             |
|                                                                                      |                                                                                        |                             |
|                                                                                      |                                                                                        |                             |
|                                                                                      |                                                                                        |                             |
|                                                                                      |                                                                                        |                             |
|                                                                                      |                                                                                        |                             |
| Done                                                                                 | 💦 🚱 Local intranet   Protected Mode: Off                                               | ✓<br>✓A + ♥ 100% + //       |

Der Ziel-CVP-Anrufserver hat eine OAMP-ID in seiner Konfiguration und lässt daher die zweite OAMP-Bereitstellung nicht zu, wie in diesem Bild gezeigt.

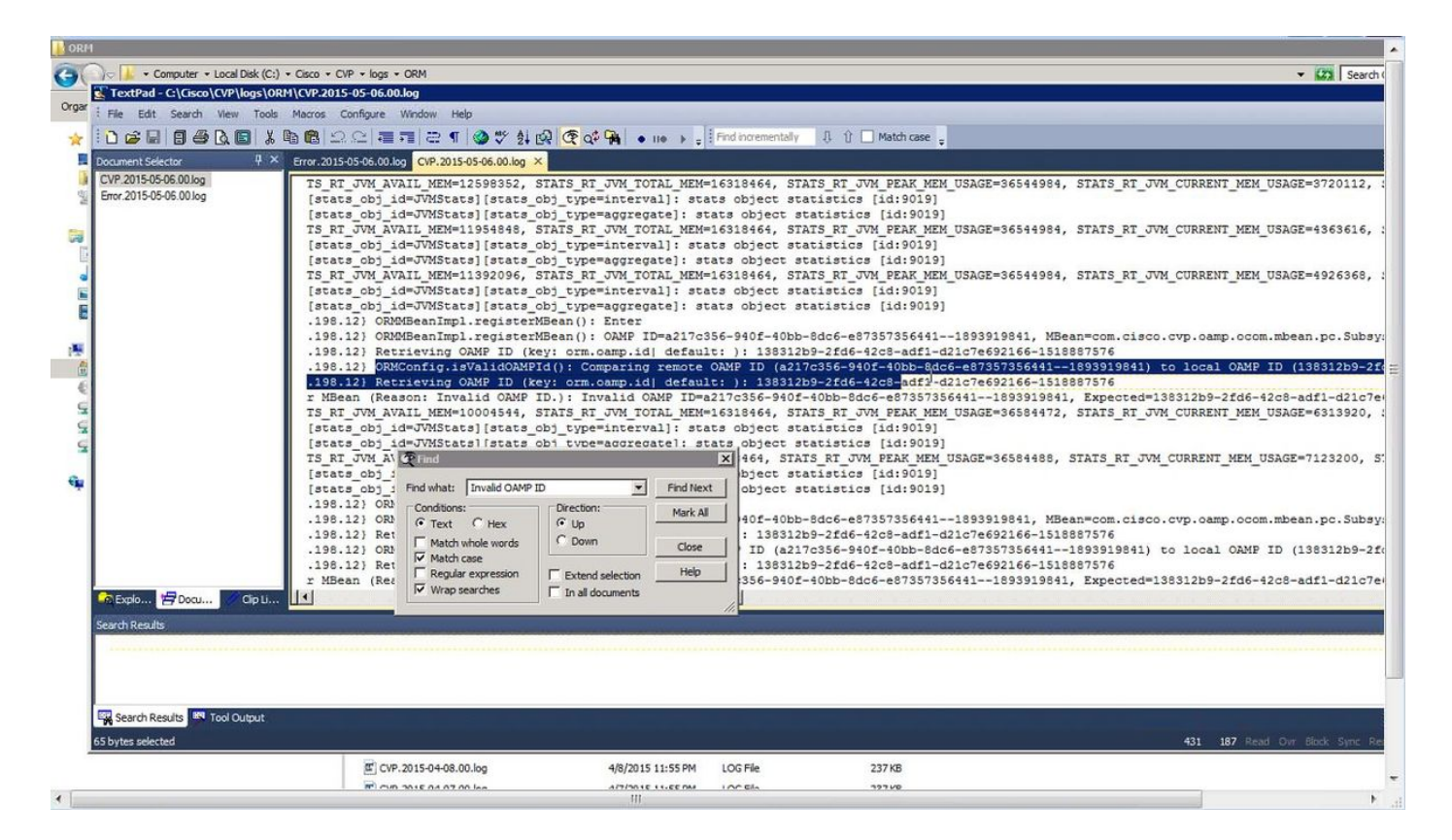

Schritt 3: Öffnen Sie die Datei C:\Cisco\CVP\conf\orm.properties. Sie können die OAMP-ID wie in diesem Bild gezeigt überprüfen.

| TextPad - C:\Cisco\CVP\conf\orm.properties                                                                                                    |                                                                     |  |  |  |
|----------------------------------------------------------------------------------------------------|---------------------------------------------------------------------|--|--|--|
| File Edit Search View Tools Macros Configure Window Help                                                                                                    |                                                                     |  |  |  |
|                                                                                                    | 〒 一 1 @ ザ 約 1 @ 伊 of 🗣 ・ ne ト Find incrementally 月 介 一 Match case - |  |  |  |
|                                                                                                    |                                                                     |  |  |  |
| om:properces ×                                                                                                    |                                                                     |  |  |  |
| # TRACE ORM INFRA                                                                                                    | = 0x00010000                                                        |  |  |  |
| F TRACE ORM FT                                                                                                    | = 0x00020000                                                        |  |  |  |
| + TRACE ORM TOS                                                                                                    | = 0x0009000                                                         |  |  |  |
| # TRACE ORM PC MSGBUS = (                                                                                                    |                                                                     |  |  |  |
| # TRACE ORM PC MSGBUS HEARTBEAT                                                                                                    | = 0x00200000                                                        |  |  |  |
| # TRACE ORM PC CONTROLCENTER STATS                                                                                                    | = 0x00400000                                                        |  |  |  |
| ŧ                                                                                                    |                                                                     |  |  |  |
| # TRACE_ALL                                                                                                    | = -1                                                                |  |  |  |
| orm.traceMask = 0x00190000                                                                                                    |                                                                     |  |  |  |
|                                                                                                    |                                                                     |  |  |  |
| # CAMP Values                                                                                                    |                                                                     |  |  |  |
| orm.camp.id = 13831209-2106-4208-40                                                                                                    | 111-0210/6032100-151000/5/0                                         |  |  |  |
| #IOS values                                                                                                    |                                                                     |  |  |  |
| orm.ios.pingtimeout = 5000                                                                                                    |                                                                     |  |  |  |
| orm.ios.transtimeout = 45000                                                                                                    |                                                                     |  |  |  |
|                                                                                                    |                                                                     |  |  |  |
| # REST API Thread pool configuration                                                                                                    | -                                                                   |  |  |  |
| throttling.threadpool.generic.thead                                                                                                    | is = 10                                                             |  |  |  |
| throttling.threadpool.vxmlapp.queue                                                                                                    | esize = 100                                                         |  |  |  |
| throttling.threadpool.generic.queue                                                                                                    | esize = 100                                                         |  |  |  |
| they been aligned                                                                                                    |                                                                     |  |  |  |
| orm org anache loglevel = FREOR                                                                                                    |                                                                     |  |  |  |
| httpclient.logLevel = ERROR                                                                                                    |                                                                     |  |  |  |
| orm.controller.adapterName =                                                                                                    |                                                                     |  |  |  |
|                                                                                                    |                                                                     |  |  |  |
| Parameter and a second second se |                                                                     |  |  |  |
| Search Results                                                                                                    |                                                                     |  |  |  |
|                                                                                                    |                                                                     |  |  |  |
|                                                                                                    |                                                                     |  |  |  |
|                                                                                                    |                                                                     |  |  |  |
|                                                                                                    |                                                                     |  |  |  |
| 🖳 Search Results 🎫 Tool Output                                                                                                    |                                                                     |  |  |  |
|                                                                                                    |                                                                     |  |  |  |

## Lösung

Schritt 1: Beenden Sie den Cisco CVP Resource Manager Service im CVP Call Server.

Schritt 2: Comment out the orm.oamp.id line in C:\Cisco\CVP\conf\orm.properties , as in this image.

| 📕 orm.properties - 🚺 otepad                                                                                                    |                                                                                                    |  |  |
|----------------------------------------------------------------------------------------------------|----------------------------------------------------------------------------------------------------|--|--|
| File Edit Format View Help                                                                                                    |                                                                                                    |  |  |
| ##ORM specific properties                                                                                                    |                                                                                                    |  |  |
| <pre># Possible values: EMERGENCY, ALERT,<br/># WARN, NOTICE, INFO<br/>orm.logLevel = DEBUG</pre>                                                                                                    | CRITICAL, ERROR (default),<br>), DEBUG                                                                                                    |  |  |
| <pre># Possible (or the combination) value # TRACE_NONE # TRACE_CALL # TRACE_CALL # TRACE_LOW_LEVEL # TRACE_LOW_LEVEL # TRACE_LEARTBEAT # TRACE_HEARTBEAT # TRACE_HEARTBEAT # TRACE_ORM_FT # TRACE_ORM_FC # TRACE_ORM_PC # TRACE_ORM_PC_MSGBUS = 0x0 # TRACE_ORM_PC_MSGBUS = 0x1 # TRACE_ORM_PC_MSGBUS = 0x1 # TRACE_ORM_PC_MSGBUS = 0x1 # TRACE_ORM_PC_MSGBUS = 10x1 # TRACE_ORM_PC_MSGBUS = 0x1 # TRACE_ORM_PC_MSGBUS = 0x1 # TRACE_ALL orm.traceMask = 0x00190000</pre> | <pre>sfor TraceMask<br/>= 0<br/>= 0x00000001<br/>= 0x00000002<br/>= 0x00000004<br/>= 0x00000000<br/>= 0x00000000<br/>= 0x00000000<br/>= 0x00010000<br/>= 0x00010000<br/>= 0x0000000<br/>= 0x0000000<br/>= 0x0000000<br/>= 0x0000000<br/>= 0x0000000<br/>= 0x0000000<br/>= 0x0000000<br/>= 0x0000000</pre> |  |  |
| <pre># OAMP Values # This was added by another OMAP: # orm.oamp.id = 138312b9-2fd6-42c8-ad</pre>                                                                                                    | if1-d21c7e692166-1518887576                                                                                                    |  |  |
| #IOS values<br>orm.ios.pingtimeout = 5000<br>orm.ios.transtimeout = 45000                                                                                                    |                                                                                                    |  |  |
| <pre># REST API Thread pool configuration<br/>throttling.threadpool.generic.theads<br/>throttling.threadpool.vxmlapp.queues<br/>throttling.threadpool.generic.queues</pre>                                                                                                    | = 10<br>ize = 100<br>ize = 100                                                                                                    |  |  |
| <pre>#For http client orm.org.apache.logLevel = ERROR httpclient.logLevel = ERROR orm.controller.adapterName =</pre>                                                                                                    |                                                                                                    |  |  |
|                                                                                                    |                                                                                                    |  |  |

Schritt 3: Starten Sie den Cisco CVP Resource Manager Service im CVP Call Server.

Schritt 4: Klicken Sie auf Speichern und Bereitstellen, wie in diesem Bild gezeigt.

| Cisco Unified Customer Voice Portal - Action Confirmation - Windows Internet Explorer                                                                                                    |                                |                                         |                             |
|----------------------------------------------------------------------------------------------------|--------------------------------|-----------------------------------------|-----------------------------|
| 🚱 🕒 💌 😰 https://localhost:9443/oamp/SiPComprehensiveEditConfigurationActions.do                                                                                                    | 💌 😵 Certific                   | ate Error 🗟 😚 🗙 💽 Bing                  | 2                           |
| 👷 Favorites 🛛 🚔 🙋 CVP Callback Diagnostic CVP 🙋 Suggested Sites 🔹 🙋 Web Slice Gallery 🔹                                                                                                    |                                |                                         |                             |
| Cisco Unified Customer Voice Portal - Action Confirmat                                                                                                    |                                | 🙆 • 🖸 • 🖻 🖷 •                           | - Page + Safety + Tools + 😡 |
| Cisco Unified Customer Voice Portal                                                                                                    | Signed in as: Administrator    | My Account   Sign out   About           | Documentation Search        |
| System → Device Management → User Management → Bulk Administration → SNMP → Tools → Help →                                                                                                    |                                |                                         |                             |
| Confirmation                                                                                                    |                                |                                         |                             |
| Unified CVP Call Server device with IP Address: 10.201.198.12 and Hostname: CVP90POD2S successful Device(s)/Component(s): 10.201.198.12 (Unified CVP Call Server) need to be restarted. Following device restart, use the system menu to deploy system-level configurations to this Unified CVP | lly updated.<br>P Call Server. |                                         |                             |
|                                                                                                    |                                |                                         | Back                        |
| Copyright © 2013 Cisco                                                                                                    | o Systems, Inc.                |                                         | 13                          |
|                                                                                                    |                                |                                         |                             |
|                                                                                                    |                                |                                         |                             |
|                                                                                                    |                                |                                         |                             |
|                                                                                                    |                                |                                         |                             |
|                                                                                                    |                                |                                         |                             |
| Done                                                                                                    |                                | 👘 🙀 Local intranet   Protected Mode: Of | ff 🛛 🖓 🔹 100% 🔹             |